# Configura agente Finesse 12.0 per chat agente

# Sommario

Introduzione Prerequisiti Requisiti Componenti usati Premesse Configurazione Attività di preinstallazione per Cisco Unified IM and Presence Service Installazione del servizio Cisco Unified IM and Presence Task successivi all'installazione per IM e servizio presenza Crea profilo servizio UC (facoltativo per gli utenti di finesse agent chat, standard per il client Jabber) Crea profilo servizio (facoltativo per l'utente di finesse agent chat, standard per il client Jabber) Crea configurazione profilo di sicurezza trunk SIP Crea trunk SIP per messaggistica istantanea e presenza Aggiungi trunk SIP in messaggistica istantanea e presenza Associa agenti a messaggistica istantanea e presenza Attivazione dei servizi di messaggistica istantanea e presenza Verifica Risoluzione dei problemi Informazioni correlate

# Introduzione

In questo documento viene descritto come configurare l'agente Finesse per la chat dell'agente in Finesse versione 12.0.

# Prerequisiti

#### Requisiti

Cisco raccomanda la conoscenza dei seguenti argomenti:

- Cisco Unified Contact Center Enterprise (UCCE)
- Cisco Unified Communications Manager
- Cisco IM&P Presence
- Cisco Finesse

#### Componenti usati

Le informazioni fornite in questo documento si basano sulle seguenti versioni software e hardware:

- Cisco Finesse versione 12.0 e successive
- Cisco Unified Communications Manager versione 12.5 e successive
- Cisco IM & Presence versione 12.5 e successive

Le informazioni discusse in questo documento fanno riferimento a dispositivi usati in uno specifico ambiente di emulazione. Su tutti i dispositivi menzionati nel documento la configurazione è stata ripristinata ai valori predefiniti. Se la rete è operativa, valutare attentamente eventuali conseguenze derivanti dall'uso dei comandi.

#### Premesse

Poiché Cisco Finesse ha sostituito Cisco Agent Desktop (CAD) come software per desktop dell'agente, la funzione di chat tra agente non è disponibile fino alla versione 12.0 e successive di Finesse.

La chat agente-agente Finesse utilizza il server IMP Cisco come integrazione client XMPP di terza parte, HTTP su BOSH.

## Configurazione

1. Dopo l'installazione del server Finesse, è necessario aggiungere il server Chat desktop tramite il percorso **https://Finesse-server-ip/cfadmin** nella sezione **Impostazione** in Impostazione server Chat desktop, come mostrato nell'immagine.

Nota: immettere qui il nome di dominio completo del server IMP

| Desktop Chat Server Settings                                                 |  |  |  |  |  |  |
|------------------------------------------------------------------------------|--|--|--|--|--|--|
| Meter Dealities chat is separated on Orace United Preserves 12.5 and higher. |  |  |  |  |  |  |
| Prinary Chat Server https://ingr05.voloam/sec.5286/htps/inding               |  |  |  |  |  |  |
| Secondary Chill Server International Systematic Processing                   |  |  |  |  |  |  |

2. Queste operazioni devono essere eseguite in Cisco Unified Communications Manager e in Cisco Unified IM&P Server.

## Attività di preinstallazione per Cisco Unified IM and Presence Service

Passaggio 1. Accedere all'amministrazione di Cisco Unified Communications Manager.

Passaggio 2. Passare a Sistema > Server.

Passaggio 3. Fare clic su Aggiungi nuovo.

Passaggio 4. Selezionare Tipo server come CUCM IM e Presence e fare clic su Avanti.

Passaggio 5. Riempire i dettagli, come mostrato nell'immagine, e fare clic su Salva.

| Server Configuration                                                                                                   |                                      |  |  |  |  |  |  |
|----------------------------------------------------------------------------------------------------|--------------------------------------|--|--|--|--|--|--|
| 🔜 Save 🗶 Delete 👍 Add New                                                                                              |                                      |  |  |  |  |  |  |
| Status -                                                                                                    |                                      |  |  |  |  |  |  |
| Server Information                                                                                                    |                                      |  |  |  |  |  |  |
| Server Type                                                                                                    | CUCM IM and Presence                 |  |  |  |  |  |  |
| Database Replication                                                                                                   | Publisher                            |  |  |  |  |  |  |
| Fully Qualified Domain Name/IP Address*                                                                                | 10.66.75.138                         |  |  |  |  |  |  |
| IM and Presence Domain**                                                                                               | IM and Presence Domain** voice11.tac |  |  |  |  |  |  |
| IPv6 Address (for dual IPv4/IPv6)                                                                                      |                                      |  |  |  |  |  |  |
| Description                                                                                                    |                                      |  |  |  |  |  |  |
| -IM and Presence Server Information<br>Presence Redundancy Group DefaultCUPSubcluster<br>Assigned Users <u>5 users</u> |                                      |  |  |  |  |  |  |
| Presence Server Status                                                                                                 |                                      |  |  |  |  |  |  |

## Installazione del servizio Cisco Unified IM and Presence

Passaggio 1. Installare il server di messaggistica immediata e presenza come sottoscrittore di Cisco Unified Communications Manager

Passaggio 2. È possibile aggiungere più utenti a Cisco Unified Communications Manager.

### Task successivi all'installazione per IM e servizio presenza

# Crea profilo servizio UC (facoltativo per gli utenti di finesse agent chat, standard per il client Jabber)

Passaggio 1. Accedere all'amministrazione di Cisco Unified Communications Manager.

Passaggio 2. Passare a Gestione utenti > Impostazioni utente > Servizio UC.

Passaggio 3. Fare clic su Aggiungi nuovo.

Passaggio 4. Selezionare Tipo di servizio UC come Messaggistica immediata e Presenza.

Passaggio 5. Riempire i dettagli, come mostrato nell'immagine, e fare clic su Salva.

| on                                      |
|-----------------------------------------|
| 🗋 Copy 🎦 Reset 🥖 Apply Config 🕂 Add New |
|                                         |
|                                         |
|                                         |
| IM and Presence                         |
| Unified CM (IM and Presence)            |
| imp125                                  |
|                                         |
| 10.66.75.138                            |
|                                         |

Crea profilo servizio (facoltativo per gli utenti di finesse agent chat, standard per il client Jabber)

Passaggio 1. Accedere all'amministrazione di Cisco Unified Communications Manager.

Passaggio 2. Passare a Gestione utente > Impostazioni utente > Profilo servizio.

Passaggio 3. Fare clic su Aggiungi nuovo.

Passaggio 4. Inserire i dettagli, come mostrato nell'immagine, e fare clic su Salva.

| Service Prof | file Configuration                           |
|--------------|----------------------------------------------|
| Save         | 🗙 Delete 📔 Copy 🕂 Add New                    |
| Status       | Ready                                        |
| Service Pro  | file Information                             |
| Name*        | JabberForWindows                             |
| Description  |                                              |
| 🗹 Make thi   | s the default service profile for the system |

| - IM and Presence Profile |               |    |  |  |  |  |
|---------------------------|---------------|----|--|--|--|--|
| Primary                   | imp125        | ٥  |  |  |  |  |
| Secondary                 | <none></none> | ٢  |  |  |  |  |
| Tertiary                  | <none></none> | \$ |  |  |  |  |

#### Crea configurazione profilo di sicurezza trunk SIP

passaggio 1. Accedere all'amministrazione di Cisco Unified Communications Manager.

Passaggio 2. Passare a Sistema > Sicurezza > Profilo sicurezza autocarro SIP.

Passaggio 3. Fare clic su Aggiungi nuovo.

Passaggio 4. Inserire i dettagli, come mostrato nell'immagine, e fare clic su Salva.

| SIP Trunk Security Profile Configuration             |                                                       |  |  |  |  |  |
|------------------------------------------------------|-------------------------------------------------------|--|--|--|--|--|
| 🔚 Save 🗶 Delete 📄 Copy 🎦 Reset 💡                     | 🗶 Apply Config 👍 Add New                              |  |  |  |  |  |
| C Status                                             |                                                       |  |  |  |  |  |
| Add successful                                       |                                                       |  |  |  |  |  |
| Reset of the trunk is required to have changes ta    | ke effect.                                            |  |  |  |  |  |
| SIP Trunk Security Profile Information               |                                                       |  |  |  |  |  |
| Name*                                                | Non Secure SIP Trunk Profile for IMP                  |  |  |  |  |  |
| Description                                          | Non Secure SIP Trunk Profile authenticated by null St |  |  |  |  |  |
| Device Security Mode                                 | Non Secure                                            |  |  |  |  |  |
| Incoming Transport Type*                             | TCP+UDP                                               |  |  |  |  |  |
| Outgoing Transport Type                              | TCP                                                   |  |  |  |  |  |
| Enable Digest Authentication                         |                                                       |  |  |  |  |  |
| Nonce Validity Time (mins)*                          | 600                                                   |  |  |  |  |  |
| Secure Certificate Subject or Subject Alternate Name |                                                       |  |  |  |  |  |
|                                                      |                                                       |  |  |  |  |  |
|                                                      |                                                       |  |  |  |  |  |
|                                                      |                                                       |  |  |  |  |  |
|                                                      |                                                       |  |  |  |  |  |
|                                                      |                                                       |  |  |  |  |  |
| Incoming Port*                                       | 5060                                                  |  |  |  |  |  |
| Enable Application level authorization               |                                                       |  |  |  |  |  |
| Accept presence subscription                         |                                                       |  |  |  |  |  |
| Accept out-of-dialog refer**                         |                                                       |  |  |  |  |  |
| Accept unsolicited notification                      |                                                       |  |  |  |  |  |
| Accept replaces header                               |                                                       |  |  |  |  |  |

Crea trunk SIP per messaggistica istantanea e presenza

Passaggio 1. Accedere all'amministrazione di Cisco Unified Communications Manager.

Passaggio 2. Passare a **Dispositivo > Trunk.** 

Passaggio 3. Fare clic su Aggiungi nuovo.

Passaggio 4. Inserire i dettagli, come mostrato nell'immagine, e fare clic su Salva.

| Trunk Configuration                               |                |                          |                  |
|---------------------------------------------------|----------------|--------------------------|------------------|
| 🔜 Save 🗙 Delete 🎦 Reset 👍                         | Add New        |                          |                  |
| Status                                            |                |                          |                  |
| i Status: Ready                                   |                |                          |                  |
| SIP Trunk Status                                  |                |                          |                  |
| Service Status: Unknown                           |                |                          |                  |
| Duration: Unknown                                 |                |                          |                  |
| Device Information                                |                |                          |                  |
| Product:                                          |                | SIP Trunk                |                  |
| Device Protocol:                                  |                | SIP                      |                  |
| Trunk Service Type                                |                | None(Default)            |                  |
| Device Name*                                      |                | uc125cups-sip-trunk      |                  |
| Description                                       |                | uc125cups-sip-trunk      |                  |
| Device Pool*                                      |                | Default                  | 0                |
| Common Device Configuration                       |                | < None >                 | 0                |
| Call Classification*                              |                | Use System Default       | 0                |
| Media Resource Group List                         |                | < None >                 | 0                |
| Location*                                         |                | Hub_None                 | 0                |
| AAR Group                                         |                | < None >                 | 0                |
| Tunneled Protocol*                                |                | None                     | 0                |
| QSIG Variant*                                     |                | No Changes               | 0                |
| ASN.1 ROSE OID Encoding*                          |                | No Changes               | 0                |
| Packet Capture Mode*                              |                | None                     |                  |
| Packet Capture Duration                           |                | 0                        |                  |
| SIP Information                                   |                | •                        |                  |
| Destination                                       |                |                          |                  |
| <ul> <li>Destination Address is an SRV</li> </ul> |                |                          |                  |
| Destination Address                               |                | Destination Address IPv6 | Destination Port |
| 1* 10.66.75.138                                   |                |                          | 5060             |
| MTP Preferred Originating Codec*                  | 711ulaw        | 0                        |                  |
| BLF Presence Group*                               | Standard Prese | ince group               |                  |
| SIP Trunk Security Profile*                       | Non Secure SIF | P Trunk Profile for IMP  |                  |
| Rerouting Calling Search Space                    | < None >       | 0                        |                  |
| Out-Of-Dialog Refer Calling Search Space          | < None >       |                          |                  |
| SUBSCRIBE Calling Search Space                    | < None >       | B                        |                  |
| SIP Profile*                                      | Standard SIP P | rofie 🖸                  | View Details     |
| DTMF Signaling Method*                            | No Preference  |                          |                  |
|                                                   | The French Co  |                          |                  |

#### Aggiungi trunk SIP in messaggistica istantanea e presenza

Passaggio 1. Accedere a Cisco Unified IM & Presence Administration.

Passaggio 2. Passare a **Presenza > Gateway.** 

Passaggio 3. Fare clic su Aggiungi nuovo.

Passaggio 4. Inserire i dettagli, come mostrato nell'immagine, e fare clic su Salva.

| resence Gateway Configuration                                                                           |                                                                             |                            |  |  |  |  |
|----------------------------------------------------------------------------------------------------|-----------------------------------------------------------------------------|----------------------------|--|--|--|--|
| 🚽 Save 💢 Delete 👍 Add New                                                                               |                                                                             |                            |  |  |  |  |
| Status                                                                                                  |                                                                             |                            |  |  |  |  |
| i Status: Ready                                                                                         |                                                                             |                            |  |  |  |  |
|                                                                                                    |                                                                             |                            |  |  |  |  |
| You can configure a Cisco Unified Communications<br>status).                                            | Manager server as a presence galeway. The IM and Presence                   | e Service will then trigge |  |  |  |  |
| You can configure a Cisco Unified Communications status). Presence Gateway Type*                        | Manager server as a presence gateway. The IM and Presence                   | e Service will then trigge |  |  |  |  |
| You can configure a Cisco Unified Communications<br>status).<br>Presence Gateway Type*<br>Description * | Manager server as a presence galeway. The IM and Presence<br>CUCM<br>ucm125 | e Service will then trigge |  |  |  |  |

Passaggio 5. Passare a Presenza > Impostazioni > Configurazione standard.

Passaggio 6. Configurare le impostazioni della presenza, come mostrato nell'immagine e fare clic su Salva.

| 3 Save                                             |                                       |          |
|----------------------------------------------------|---------------------------------------|----------|
| Status                                             |                                       |          |
| i Status: Ready                                    |                                       |          |
| Presence Settings                                  |                                       |          |
| Cluster ID*                                        | StandAloneCluster7c776                |          |
| Enable availability sharing                        |                                       |          |
| Allow users to view the availability of other user | s without being prompted for approval |          |
| NOTE: this option must be turned on for SIP ci     | lents to function property            |          |
| Enable use of Email Address for Inter-domain F     | edenation                             |          |
| Maximum Contact List Size (per user)*              | 200                                   | No Limit |
| Maximum Watchers (per user)*                       | 200                                   | No Limit |
|                                                    |                                       | -        |

### Associa agenti a messaggistica istantanea e presenza

Passaggio 1. Accedere all'amministrazione di Cisco Unified Communications Manager.

Passaggio 2. Andare a **Gestione utente > Utente finale**.

Passaggio 3. Individuare e selezionare un agente.

Passaggio 4. Configurare, come mostrato nell'immagine, e fare clic su Salva.

| Service Settings                 |                                                                                                    |
|----------------------------------|----------------------------------------------------------------------------------------------------|
| Home Cluster                     |                                                                                                    |
| Enable User for U                | Infled CM IM and Presence (Configure IM and Presence in the associated UC Service Profile)                       |
| <ul> <li>Include meet</li> </ul> | ring information in presence(Requires Exchange Presence Gateway to be configured on CUCM IM and Presence server) |
| Presence Vew                     | er for User                                                                                                    |
| UC Service Profile               | Use System Default( "JabberForWindows" )                                                                         |

## Attivazione dei servizi di messaggistica istantanea e presenza

Passaggio 1. Accedere a Cisco Unified IM & Presence Serviceability.

Passaggio 2. passare a Strumenti > Attivazione servizio.

Passaggio 3. Selezionare IM & Presence Server.

Passaggio 4. Attivare Cisco SIP Proxy, Cisco Presence Engine, Cisco XCP Text Conference Manager, Cisco XCP Web Connection Manager, Cisco XCP Connection Manager e il servizio di autenticazione Cisco XCP, come mostrato nell'immagine.

| Select                                   | Server                                                                                                    |                                                                                                    |                                                                                                    |
|------------------------------------------|----------------------------------------------------------------------------------------------------|----------------------------------------------------------------------------------------------------|----------------------------------------------------------------------------------------------------|
| Server                                   | 10.66.75.138-CUCM IM and Presence 📴 Go                                                                                                    |                                                                                                    |                                                                                                    |
| Databa                                   | se and Admin Services                                                                                                    |                                                                                                    |                                                                                                    |
|                                          | Service Name                                                                                                    | Status                                                                                                    | Activation Status                                                                                                    |
| 0                                        | Cisco AXL Web Service                                                                                                    | Started                                                                                                    | Activated                                                                                                    |
|                                          | Cisco Bulk Provisioning Service                                                                                                    | Starled                                                                                                    | Activated                                                                                                    |
| Perfor                                   | mance and Monitoring Services                                                                                                    |                                                                                                    |                                                                                                    |
|                                          | Service Name                                                                                                    | Status                                                                                                    | Activation Status                                                                                                    |
|                                          |                                                                                                    |                                                                                                    |                                                                                                    |
| 0                                        | Cisco Serviceability Reporter                                                                                                    | Started                                                                                                    | Activated                                                                                                    |
| M and                                    | Cisco Serviceability Reporter Presence Services Service Name                                                                                                    | Started                                                                                                    | Activated                                                                                                    |
| )<br>M and                               | Cisco Serviceability Reporter Presence Services Service Name Cisco SIP Proxy                                                                                                    | Started<br>Status<br>Started                                                                                                    | Activated<br>Activation Status<br>Activated                                                                                                    |
| M and                                    | Cisco Serviceability Reporter  Presence Services  Service Name  Cisco SIP Proxy  Cisco Presence Engine                                                                                                    | Started<br>Status<br>Started<br>Started                                                                                                    | Activated<br>Activation Status<br>Activated<br>Activated                                                                                                    |
| M and                                    | Cisco Serviceability Reporter  Presence Services  Service Name  Cisco SIP Proxy  Cisco Presence Engine  Cisco XCP Text Conference Manager                                                                                                    | Started<br>Status<br>Started<br>Started<br>Started<br>Started                                                                                              | Activated<br>Activation Status<br>Activated<br>Activated<br>Activated                                                                                                    |
| M and                                    | Cisco Serviceability Reporter  Presence Services  Service Name  Cisco SIP Proxy  Cisco Presence Engine  Cisco XCP Text Conference Manager  Cisco XCP Web Connection Manager                                                                                                    | Started<br>Status<br>Started<br>Started<br>Started<br>Started<br>Started                                                                                   | Activated<br>Activation Status<br>Activated<br>Activated<br>Activated<br>Activated                                                                                                    |
| M and                                    | Cisco Serviceability Reporter  Presence Services  Service Name  Cisco SIP Proxy  Cisco Presence Engine  Cisco XCP Text Conference Manager  Cisco XCP Web Connection Manager  Cisco XCP Connection Manager                                                                                                    | Started<br>Status<br>Started<br>Started<br>Started<br>Started<br>Started<br>Started                                                                        | Activated<br>Activation Status<br>Activated<br>Activated<br>Activated<br>Activated<br>Activated                                                                                                    |
| 0<br>M and<br>0<br>0<br>0                | Cisco Serviceability Reporter  Presence Services  Service Name  Cisco SIP Proxy  Cisco SIP Proxy  Cisco XCP Text Conference Manager  Cisco XCP Web Connection Manager  Cisco XCP Onnection Manager  Cisco XCP SIP Federation Connection Manager                                                                                                    | Started<br>Status<br>Started<br>Started<br>Started<br>Started<br>Started<br>Started<br>Started<br>Started                                                  | Activated<br>Activated<br>Activated<br>Activated<br>Activated<br>Activated<br>Activated<br>Activated                                                                                                    |
| M and                                    | Cisco Serviceability Reporter  Presence Services  Service Name  Cisco SIP Proxy  Cisco Presence Engine  Cisco XCP Text Conference Manager  Cisco XCP Web Connection Manager  Cisco XCP Web Connection Manager  Cisco XCP SIP Federation Connection Manager  Cisco XCP XMPP Federation Connection Manager                                                                                                    | Started<br>Started<br>Started<br>Started<br>Started<br>Started<br>Started<br>Not Running                                                                   | Activated<br>Activation Status<br>Activated<br>Activated<br>Activated<br>Activated<br>Activated<br>Activated<br>Activated                                                                                                    |
| M and                                    | Cisco Serviceability Reporter  Presence Services  Service Name  Cisco SIP Proxy  Cisco Presence Engine  Cisco XCP Text Conference Manager  Cisco XCP Web Connection Manager  Cisco XCP Web Connection Manager  Cisco XCP SIP Federation Connection Manager  Cisco XCP SIP Federation Connection Manager  Cisco XCP File Transfer Manager                                                                                                    | Started<br>Status<br>Started<br>Started<br>Started<br>Started<br>Started<br>Net Running<br>Not Running                                                     | Activated<br>Activation Status<br>Activated<br>Activated<br>Activated<br>Activated<br>Activated<br>Activated<br>Activated<br>Activated<br>Activated                                                                                                    |
| 0<br>M and<br>0<br>0<br>0<br>0<br>0<br>0 | Cisco Serviceability Reporter  Presence Services  Service Name  Cisco SIP Proxy  Cisco Presence Engine  Cisco XCP Text Conference Manager  Cisco XCP Web Connection Manager  Cisco XCP Web Connection Manager  Cisco XCP SIP Federation Connection Manager  Cisco XCP SIP Federation Connection Manager  Cisco XCP File Transfer Manager  Cisco XCP Pile Transfer Manager  Cisco XCP Message Archiver                                         | Started<br>Status<br>Started<br>Started<br>Started<br>Started<br>Started<br>Started<br>Net Running<br>Net Running<br>Net Running                           | Activated<br>Activation Status<br>Activated<br>Activated<br>Activated<br>Activated<br>Activated<br>Activated<br>Activated<br>Activated<br>Activated<br>Activated<br>Activated<br>Activated<br>Activated                                                                               |
| 0 M and                                  | Cisco Serviceability Reporter  Presence Services  Service Name  Cisco SIP Proxy  Cisco Presence Engine  Cisco XCP Text Conference Manager  Cisco XCP Web Connection Manager  Cisco XCP Web Connection Manager  Cisco XCP SIP Federation Connection Manager  Cisco XCP SiP Federation Connection Manager  Cisco XCP SiP Federation Connection Manager  Cisco XCP Veb Transfer Manager  Cisco XCP Message Archiver  Cisco XCP Directory Service | Started<br>Status<br>Started<br>Started<br>Started<br>Started<br>Started<br>Started<br>Not Running<br>Not Running<br>Not Running<br>Not Running<br>Started | Activated<br>Activation Status<br>Activated<br>Activated<br>Activated<br>Activated<br>Activated<br>Activated<br>Activated<br>Activated<br>Activated<br>Activated<br>Activated<br>Activated<br>Activated<br>Activated<br>Activated<br>Activated<br>Activated<br>Activated<br>Activated |

Passaggio 5. Verificare che gli agenti siano sincronizzati con Amministrazione messaggistica immediata e presenza (sistema → Topologia presenza).

Al termine della procedura, è possibile accedere agli utenti abilitati per IM&P nel desktop dell'agente Finesse

| Cisco Finesse Store Cisco Finesse |         |                |       |            |    |        |       |            | <b>«</b> î <b>0</b> ~              |
|-----------------------------------|---------|----------------|-------|------------|----|--------|-------|------------|------------------------------------|
| Queue Statistics                  |         |                |       |            |    |        |       |            |                                    |
| Queue Name                        | # Calls | Max Time       | Ready | Not Rearly |    | Active |       |            | • A Q Search                       |
|                                   |         | initial failed |       |            | In | Out    | Other | Ready (Pen |                                    |
| cucm12                            | 0       | 00:00:00       | 0     | 2          | 0  | 0      | 0     | 0          | Available                          |
| IPCC                              | 0       | 00:00:00       | 0     | 1          | 0  | 0      | 0     | 0          | Away tac                           |
|                                   |         |                |       |            |    |        |       |            | <ul> <li>Do Not Disturb</li> </ul> |
|                                   |         |                |       |            |    |        |       |            | Sign Out                           |
|                                   |         |                |       |            |    |        |       |            |                                    |

3. Affinché la ricerca dei contatti funzioni nella chat dell'agente Finesse, è necessario configurare il

server LDAP dei client di terze parti e l'impostazione LDAP.

Passaggio 1. Accedere a Cisco Unified IM & Presence Administration.

Passaggio 2. Passare a Applicazione > Client di terze parti > Server LDAP di terze parti.

Passaggio 3. Fare clic su Aggiungi nuovo.

Passaggio 4. Inserire i dettagli, come mostrato nell'immagine, e fare clic su Salva.

| cisco                                  | Cisco Unif<br>For Cisco Unified | fied CM IM a | nd Presence<br>Solutions | e Administration      |               |                 |  |  |  |
|----------------------------------------|---------------------------------|--------------|--------------------------|-----------------------|---------------|-----------------|--|--|--|
| System -                               | Presence -                      | Messaging 🗸  | Application -            | Bulk Administration - | Diagnostics - | Help 🗸          |  |  |  |
| LDAP Serv                              | er - Third-Party                | XMPP Clients |                          |                       |               |                 |  |  |  |
| Save                                   | X Delete                        | 🕒 Сору 🕂     | Add New                  |                       |               |                 |  |  |  |
| Status –                               |                                 |              |                          |                       |               |                 |  |  |  |
| i Stat                                 | us: Ready                       |              |                          |                       |               |                 |  |  |  |
| LDAP Server - Third-Party XMPP Clients |                                 |              |                          |                       |               |                 |  |  |  |
| Server ID                              | )*                              |              |                          |                       | imp125        |                 |  |  |  |
| Hostnam                                | e*                              |              |                          |                       | 10.66.75.2    | 11              |  |  |  |
| Port*                                  |                                 |              |                          |                       | 389           |                 |  |  |  |
| Usemam                                 | e*                              |              |                          |                       | administra    | tor@voice11.tac |  |  |  |
| Passwor                                | d*                              |              |                          |                       | •••••         |                 |  |  |  |
| Confirm I                              | Password*                       |              |                          |                       | ••••••        |                 |  |  |  |
| 🗆 Enab                                 | le SSL                          |              |                          |                       |               |                 |  |  |  |
| - Save Delete Copy Add New             |                                 |              |                          |                       |               |                 |  |  |  |
|                                        |                                 |              |                          |                       |               |                 |  |  |  |

Passaggio 5. Accedere a Cisco Unified IM & Presence Administration.

Passaggio 6. Passare a Applicazione > Client di terze parti > Impostazioni LDAP di terze parti.

Passaggio 7. Fare clic su Server LDAP 1\*.

Passaggio 8. Selezionare il server LDAP sopra indicato.

| LDAP Settings - Third-Party XMPP Clients                                                                                                    |                            |                |  |  |  |  |  |  |
|----------------------------------------------------------------------------------------------------|----------------------------|----------------|--|--|--|--|--|--|
| Save 🔀 Delete                                                                                                    |                            |                |  |  |  |  |  |  |
| _ Status                                                                                                    |                            |                |  |  |  |  |  |  |
| i Status: Ready                                                                                                    |                            |                |  |  |  |  |  |  |
| LDAP Settings - Third-Party XMPP Clients                                                                                                    |                            |                |  |  |  |  |  |  |
| You must specify the LDAP settings that will allow the IM and Presence Service to successfully perform contact search for third party XMPP clients |                            |                |  |  |  |  |  |  |
| LDAP Server Type*                                                                                                    | Microsoft Active Directory | Reset Defaults |  |  |  |  |  |  |
| User Object Class *                                                                                                    | user                       |                |  |  |  |  |  |  |
| Base Context*                                                                                                    | cn=Users,dc=voice11,dc=tac |                |  |  |  |  |  |  |
| User Attribute*                                                                                                    | SamAccountName             |                |  |  |  |  |  |  |
| LDAP Server 1*                                                                                                    | imp125                     |                |  |  |  |  |  |  |
| LDAP Server 2                                                                                                    | None >                     |                |  |  |  |  |  |  |
| LDAP Server 3                                                                                                    | None >                     |                |  |  |  |  |  |  |
|                                                                                                    |                            |                |  |  |  |  |  |  |

È possibile eseguire una ricerca nel contatto nella finestra Chat agente Finesse.

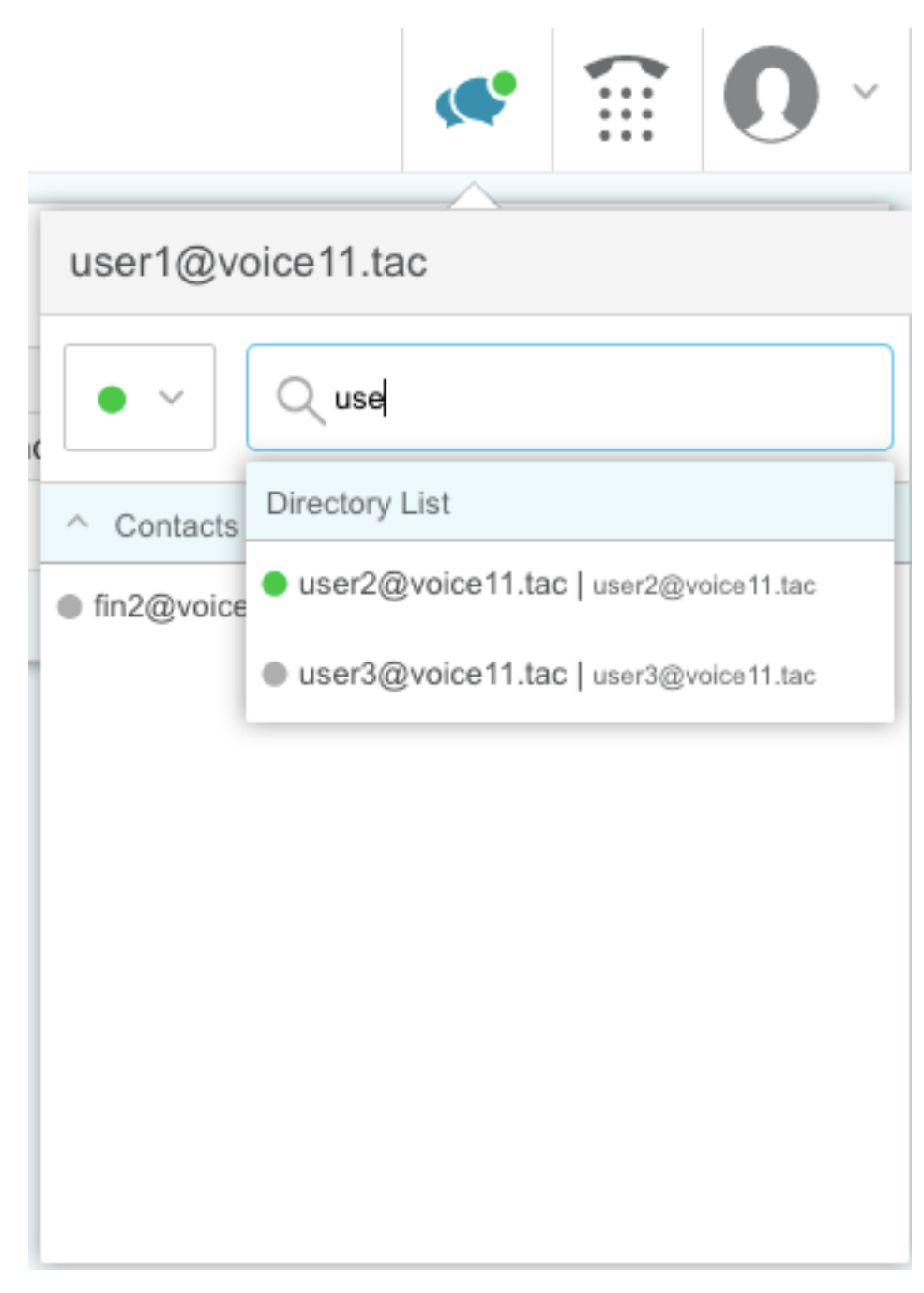

**Nota:** Non è possibile cercare gli utenti locali nel server Cisco Unified IM&P. Solo gli utenti LDAP possono essere aggiunti ai contatti nella chat dell'agente Cisco Finesse.

Nota: Per apportare le modifiche, è necessario riavviare il servizio router XCP.

# Verifica

Attualmente non è disponibile una procedura di verifica per questa configurazione.

# Risoluzione dei problemi

Non sono attualmente disponibili informazioni specifiche per la risoluzione dei problemi per questa configurazione.

# Informazioni correlate

- Guida per l'utente di Cisco Finesse Desktop per Unified Contact Center Enterprise versione
   <u>12.0(1)</u>
- Guida all'amministrazione di Cisco Finesse versione 12.0(1)
- Progetti di rete di riferimento per soluzioni Cisco Collaboration System 12.x (SRND)
- Documentazione e supporto tecnico Cisco Systems